## **GOVERNMENT OF HARYANA**

## **Department of School Education**

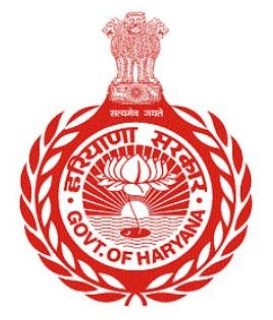

## [Management Information System]

Introduction: The Government of Haryana launched the MIS portal under the education sector with the name DSE MIS Haryana. This Portal is introduced for serving all education officers, teachers, and students to access all technology systems. All the stakeholders who belong to the School Education Department such as Students, teachers, and other education department employees have their logins on the MIS portal and they can access all the services related to the Academic and Administrative purposes in the Department.

## USER MANUAL FOR DEACTIVATE DUPLICATE EMPLOYEE ID

This module will be available in the login id of DEO. User will login to his account and shall follow the steps given below: -

Step 1: - Login: User must login to the account on MIS (OneSchool) Portal. User can login through this link <u>https://mis.oneschoolsuite.com/</u>

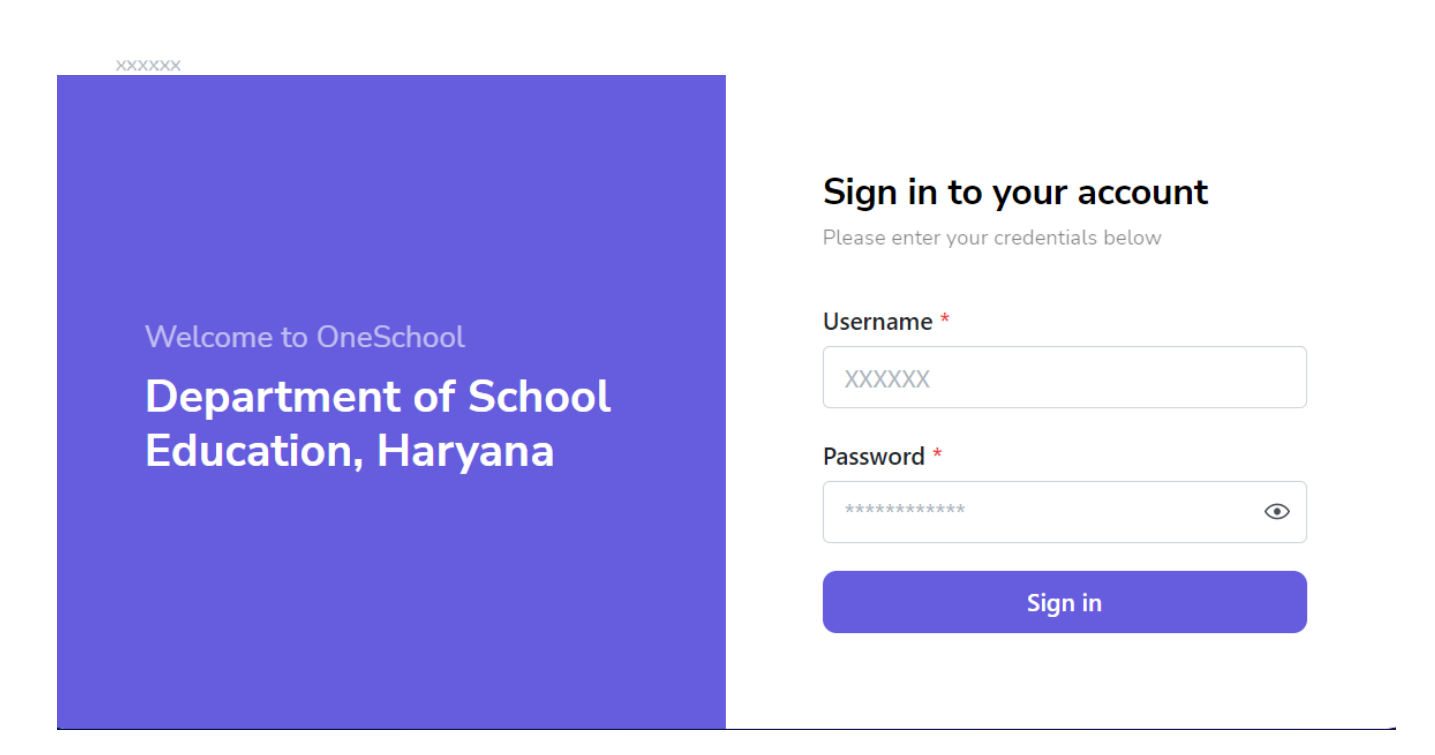

Step 2: - Navigate to Deactivate Duplicate Employee ID: After successful login on Oneschool Suite, user must click on the " Deactivate Duplicate Employee ID " tab available on the left side panel

| MIS -                 | - Employee Change Password            | ۵                                 | ∂             |
|-----------------------|---------------------------------------|-----------------------------------|---------------|
| SP                    | Welcome Back, 🖨 🕞<br>Print Logout     | De-activate Duplicate Employee ID |               |
| w ~                   | shhi okei son Losr                    | Employee ID *                     | Employee ID * |
| 8 A                   | Allocated District                    | Enter Employee ID Search          | Search        |
| ⊘ <sup>Is</sup><br>So | ssue SLC (After Closure Of<br>ichool) |                                   |               |
| ΘV                    | /oluntary Participation Report        |                                   |               |
| ⊘ в                   | Block Preferences Report              |                                   |               |
| & D                   | Deactivate Employee ID                |                                   |               |
| XR                    | Revoke Service Extension              |                                   |               |
| ХD                    | Deputation Revocation                 |                                   |               |
| ⊕ U                   | Jpload Holiday List                   |                                   |               |

Step 3: - Users should enter their employee ID in both textboxes labeled "**Employee ID**." This will allow them to view the details of the employee.

| MIS - Employee                                     | ۵                                 |                                     |                                               | 😝 🗎 27-10-2023, 4:04:50 pm 🜘      |                                            |                                    |  |
|----------------------------------------------------|-----------------------------------|-------------------------------------|-----------------------------------------------|-----------------------------------|--------------------------------------------|------------------------------------|--|
| SP Welcome Back, B C+<br>Print Logout              | De-activate Duplicate Employee ID |                                     |                                               |                                   |                                            |                                    |  |
| 은 Allocated District                               | Change<br>Employee ID:            |                                     |                                               | Change<br>Employee ID:            |                                            |                                    |  |
| School)                                            | Basic Details                     |                                     |                                               | Basic Details                     |                                            |                                    |  |
| <ul> <li>Voluntary Participation Report</li> </ul> | Date of Birth                     | Aadhar Card                         | Father`s Name                                 | Date of Birth                     | Aadhar Card                                | Father's Name                      |  |
| <ul> <li>Block Preferences Report</li> </ul>       | Apr 16th 1980                     |                                     |                                               | Apr 16th 1980                     |                                            |                                    |  |
| 2 Deactivate Employee ID                           |                                   |                                     |                                               |                                   |                                            |                                    |  |
| × Revoke Service Extension                         | Posting Details                   |                                     |                                               | Posting Details                   | Posting Details                            |                                    |  |
| × Deputation Revocation                            | Appointment Date                  | Cadre<br>Class II-                  | Job Post Subject<br>Economics                 | Appointment Date                  | Cadre<br>Class II-                         | Job Post Subject<br>Economics      |  |
| Opload Holiday List                                |                                   | Educationist                        |                                               |                                   | Educationist                               |                                    |  |
|                                                    | Allocated District                | Appointment Order<br>Number         | Appointment Type<br>Officiating               | Allocated District                | Appointment Order<br>Number                | Appointment Type<br>Officiating    |  |
|                                                    | Recruitment Mode<br>Direct        | ls Subsequent<br>Appointment?<br>No | School/Office Name<br>[Code]<br>NA            | Recruitment Mode<br>Direct        | ls Subsequent<br>Appointment?<br><b>No</b> | School/Office Name<br>[Code]<br>NA |  |
|                                                    | District<br>NA                    | Zone<br>NA                          | Posting/Transfer Order<br>Number<br><b>NA</b> | District<br>NA                    | Zone<br>NA                                 | Posting/Transfer Order<br>Number   |  |
|                                                    | Order Date<br>NA                  | Joining Date                        | Relieving Date                                | Order Date<br>Jun 12th 2014       | Joining Date<br>Jun 25th 2014              | Relieving Date Aug 4th 2017        |  |
|                                                    | Reason for Leaving NA             | Reason of Posting <b>NA</b>         |                                               | Reason for Leaving<br>Transferred | Reason of Posting <b>NA</b>                |                                    |  |
|                                                    | Deactivate                        |                                     |                                               | Deactivate                        |                                            |                                    |  |

•

Step 4: - To cancel a specific employee's ID, simply click on the "**Deactivate**" button associated with that employee's ID.